# 2011-2012

Actividades 3 y 4 Instalación y Administración de un servidor BIND DNS UBUNTU Server.

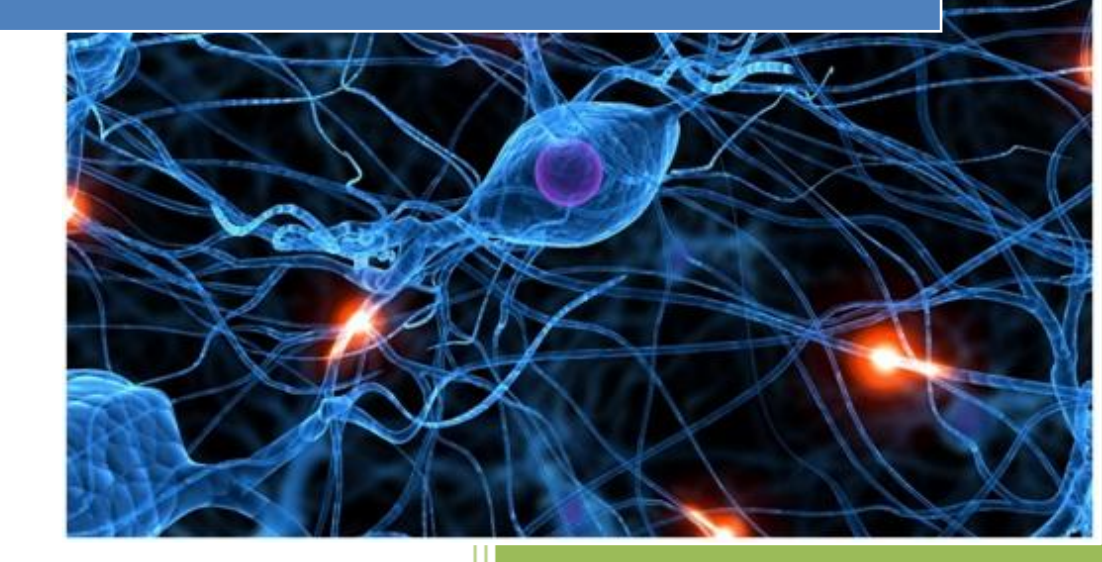

José Jiménez Arias IES Gregorio Prieto 2011-2012

2011-2012

# **EN EL SERVIDOR**

Instalación del bind9

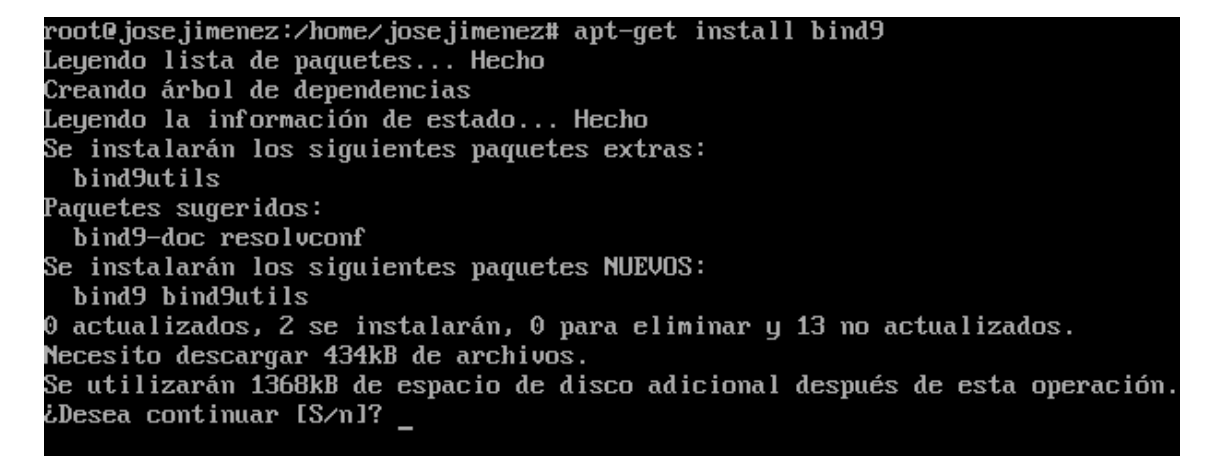

En primer lugar le asignamos una dirección ip estática que para este será 10.33.4.3

A continuación declaramos las zonas en el servidor, accedemos a la configuración con la sentencia:

### Nano /etc/bind/named.conf.local

| GNU nano 2.2.2 Ar                                                                                                  | chivo: /etc/bind/named.conf.local                          |
|----------------------------------------------------------------------------------------------------|------------------------------------------------------------|
| //<br>// Do any local configura<br>//                                                                              | tion here                                                  |
| // Consider adding the 19<br>// organization<br>//include "/etc/bind/zone                                          | 18 zones here, if they are not used in your<br>s.rfc1918"; |
| ########################### ZON<br>zone "asir04.net"{<br>type master;<br>file "/etc/bind/db.asir04<br>};           | A DIRECTA ####################################             |
| ############################## ZON<br>zone "4.33.10.in-addr.arp<br>type master;<br>file "/etc/bind/db.10.33.<br>}; | A INVERSA ####################################             |

### Configuración de la zona directa.

En primer creamos el documento y configuramos la zona directa de nombre *db.asir04.net* con la sentencia:

Nano /etc/bind/db.asir04.net

| GNU nano 2.2.2                                                             | Archivo   | : /etc/bi | ind/db.asir04.net       |
|----------------------------------------------------------------------------|-----------|-----------|-------------------------|
| ;<br>; BIND data file for loc<br>;<br>\$ORIGIN asir04.net.<br>\$TTL 604800 | cal loop) | back inte | erface                  |
| asir04.net. IN                                                             | SOA       | asir04.1  | net. root.asir04.net. ( |
|                                                                            | 2         |           | ; Serial                |
|                                                                            | 604800    |           | ; Refresh               |
|                                                                            | 86400     |           | ; Retry                 |
|                                                                            | 2419200   |           | ; Expire                |
|                                                                            | 604800    | )         | ; Negative Cache TTL    |
| ;                                                                          |           |           |                         |
| asir04.net.                                                                | IN        | NS        | ubuntusrv04.asir04.net. |
| ubuntusrv04.asir04.net.                                                    | IN        | A         | 10.33.4.3               |
| debian04.asir04.net.                                                       | IN        | A         | 10.33.4.30              |
| opensuse04.asir04.net.                                                     | IN        | A         | 10.33.4.50              |
| molinux04.asir04.net.                                                      | IN        | A         | 10.33.4.60              |
| fedora04.asir04.net.                                                       | IN        | Ĥ         | 10.33.4.70              |

### Configuración de la zona inversa.

Posteriormente creamos el documento y configuramos la zona inversa de nombre *db.10.3.4* con la sentencia:

Nano /etc/bind/db.10.33.4

| GNU         | nano 2.2. | .2   | Archivo: /etc/bind/db.10.33.4     |  |  |
|-------------|-----------|------|-----------------------------------|--|--|
| ;<br>; BIND | reverse   | data | file for local loopback interface |  |  |
| ,<br>ŞTTL   | 604800    |      |                                   |  |  |
| e           | IN        | SOA  | asir04.net. root.asir04.net. (    |  |  |
|             |           |      | 1 ; Serial                        |  |  |
|             |           |      | 604800 ; Refresh                  |  |  |
|             |           |      | 86400 ; Retry                     |  |  |
|             |           |      | 2419200 ; Expire                  |  |  |
|             |           |      | 604800 ) ; Negative Cache TTL     |  |  |
| ;           |           |      |                                   |  |  |
| e           | IN        | NS   | asir04.net.                       |  |  |
| 3           | IN        | PTR  | asir04.net.                       |  |  |
| 30          | IN        | PTR  | debian04.asir04.net.              |  |  |
| 50          | IN        | PTR  | opensuse04.asir04.net.            |  |  |
| 60          | IN        | PTR  | molinux04.asir04.net.             |  |  |
| 70          | IN        | PTR  | fedora04.asir04.net               |  |  |

Actividades 3 y 4 Instalación y Administración de un servidor.

2011-2012

Editamos el fichero /etc/resolv.conf para declarar el servidor DNS y su dirección Ip, con la sentencia:

Nano /etc/resolv.conf

GNU nano 2.2.2

Archivo: /etc/resolv.conf

nameserver 10.33.4.3 domain asir04.net search asir04.net

## COMPROBACIONES

DIRECTA

root@ubuntusrv04:/home/josejimenez# nslookup debian04.asir04.net. Server: 10.33.4.3 Address: 10.33.4.3#53

Name: debian04.asir04.net Address: 10.33.4.30

INVERSA

root@ubuntusrv04:/home/josejimenez# nslookup 10.33.4.30 Server: 10.33.4.3 Address: 10.33.4.3#53

30.4.33.10.in-addr.arpa name = debian04.asir04.net.

2011-2012

# **EN LOS CLIENTES**

### DEBIAN6

Editamos la configuración de red de nuestro cliente debían de la siguiente forma:

Accedemos a este mediante la ruta: sistema> preferencias> conexiones de red

| ✓ Conectar <u>a</u> utomáticamente         |                    |  |  |  |
|--------------------------------------------|--------------------|--|--|--|
| Cableado Seguridad 802.1x Ajustes de IPv4  | Ajustes de IPv6    |  |  |  |
| <u>M</u> étodo: Manual                     |                    |  |  |  |
| Direcciones                                |                    |  |  |  |
| Dirección   Máscara de red   Puerta de enl | ace <u>A</u> ñadir |  |  |  |
| 10.33.4.30 24 0.0.0.0                      | Eliminar           |  |  |  |
|                                            |                    |  |  |  |
| Servidores DNS: 10.33.4.3                  |                    |  |  |  |
| Dominios de bú <u>s</u> queda: asir04.net  |                    |  |  |  |
| ID del cliente D <u>H</u> CP:              |                    |  |  |  |
| ☑ Requiere dirección IPv4 para que esta co | nexión se complete |  |  |  |
|                                            | Boutes             |  |  |  |
| Disponible para todos los usuarios         | celar Aplicar      |  |  |  |

Abrimos una nueva terminal en el sistema y escribimos el comando ifconfig, podemos observar como en la eth0 tiene la dirección ip que solicita la documentación.

|                                                          | Terminal (como superusuario)                                                                                                    |          |
|----------------------------------------------------------|----------------------------------------------------------------------------------------------------|----------|
| <u>A</u> rchivo <u>E</u>                                 | Editar <u>V</u> er <u>T</u> erminal Ay <u>u</u> da                                                                                                    |          |
| Running /<br>gain some<br>Reconfigu<br>root@jose<br>eth0 | etc/init.d/networking restart is deprecated because it may not<br>interfaces (warning).<br>ring network interfacesdone.<br>jimenez:/home/josejimenez# ifconfig<br>Link encap:Ethernet HWaddr 00:0c:29:ea:c9:00<br>inet addr:10.33.4.30 Bcast:10.33.4.255 Mask:255.255.255.0<br>inet6 addr: fe80::20c:29ff:feea:c900/64 Scope:Link<br>UP BROADCAST RUNNING MULTICAST MTU:1500 Metric:1<br>RX packets:59 errors:0 dropped:0 overruns:0 frame:0<br>TX packets:112 errors:0 dropped:0 overruns:0 carrier:0<br>collisions:0 txqueuelen:1000<br>RX bytes:4830 (4.7 KiB) TX bytes:15813 (15.4 KiB)<br>Interrupt:19 Base address:0x2000 | enable a |

Alumno: José Jiménez Arias Módulo: Servicios de redes e Internet Actividades 3 y 4 Instalación y Administración de un servidor.

#### MOLINUX

Editamos la configuración de red de nuestro cliente Molinux de la siguiente forma:

Accedemos a este mediante la ruta: sistema> administración> conexiones de red

| ✓ Conectar <u>a</u> utomáticamente                         |                                |                                                  |            |        |               |     |                   |
|------------------------------------------------------------|--------------------------------|--------------------------------------------------|------------|--------|---------------|-----|-------------------|
| Ca                                                         | bleada                         | Seguridad 802.1x Ajustes de IPv4 Ajustes de IPv6 |            |        |               |     |                   |
| M                                                          | étodo:                         | Manual                                           |            |        |               | ▼   |                   |
| D                                                          | ireccio                        | nes                                              |            |        |               |     |                   |
|                                                            | Direcci                        | ón                                               | Máscara de | red    | Puerta de enl | ace | 🕂 Añadir          |
|                                                            | 10.33.4                        | .60                                              | 24         |        | 0.0.0.0.      |     | <u> </u>          |
|                                                            |                                |                                                  |            |        |               |     | <b>O</b> Eliminar |
|                                                            | Servidor                       | res <u>D</u>                                     | NS:        | 10.3   | 3.4.3         |     |                   |
|                                                            | Dominios de bú <u>s</u> queda: |                                                  | asir       | )4.net |               |     |                   |
| ID del cliente D <u>H</u> CP:                              |                                |                                                  |            |        |               |     |                   |
| Requiere dirección IPv4 para que esta conexión se complete |                                |                                                  |            |        |               |     |                   |
|                                                            |                                |                                                  |            |        |               |     | <u>R</u> outes    |

Abrimos una nueva terminal en el sistema y escribimos el comando ifconfig, podemos observar como en la eth0 tiene la dirección ip que solicita la documentación.

```
root@molinux04:/home/josejimenez# ifconfig
eth0 Link encap:Ethernet direcciónHW 00:0c:29:38:d6:4e
Direc. inet:10.33.4.60 Difus.:10.33.4.255 Másc:255.255.255.0
Dirección inet6: fe80::20c:29ff:fe38:d64e/64 Alcance:Enlace
ACTIVO DIFUSIÓN FUNCIONANDO MULTICAST MTU:1500 Métrica:1
Paquetes RX:991 errores:0 perdidos:0 overruns:0 frame:0
Paquetes TX:362 errores:0 perdidos:0 overruns:0 carrier:0
colisiones:0 long.colaTX:1000
Bytes RX:82712 (82.7 KB) TX bytes:33598 (33.5 KB)
Interrupción:19 Dirección base: 0x2000
```

### OPEN SUSE

Editamos la configuración de red de nuestro cliente Opensuse de la siguiente forma:

Abrimos las herramientas de Yast> dispositivos de red>ajustes de red> Configuración de Red.

| × 💿                                                  | YaST2 <3>                                          |
|------------------------------------------------------|----------------------------------------------------|
| Configuración de Red                                 |                                                    |
| Opciones Globales <u>V</u> ista resumen              | Nom <u>b</u> re de Host/DNS <u>En</u> caminamiento |
| Nombre de Host y Nombre de Dominio                   |                                                    |
| Nombre de <u>h</u> ost                               | Nombre de <u>D</u> ominio                          |
| OpenSuse04                                           | site                                               |
| 🕱 Modificar Nombre de Host mediante DHCP 🛛 Ning      | ún interfaz con dhcp                               |
| 🕱 Asignar nombre de host a la IP de bucle local      |                                                    |
| Modificar la configuración del DNS Reglas Persona    | lizadas                                            |
| Usar Valores Predeterminados 💌                       | <b>v</b>                                           |
| 👝 Servidores de Nombres y Lista de Búsqueda de Domin | nios                                               |
| Servidor de Nombres <u>1</u>                         | Bú <u>s</u> queda de Dominio                       |
| 10.33.4.3                                            |                                                    |
|                                                      |                                                    |

Abrimos una nueva terminal en el sistema y escribimos el comando ifconfig, podemos observar como en la eth0 tiene la dirección ip que solicita la documentación.

| <pre>OpenSuse04:/home/josejimenez # if</pre> | config                              |
|----------------------------------------------|-------------------------------------|
| eth0 Link encap:Ethernet HW                  | addr 00:0C:29:6C:A8:C6              |
| inet addr:10.33.4.50 B                       | cast:10.33.4.255 Mask:255.255.255.0 |
| inet6 addr: fe80::20c:2                      | 9ff:fe6c:a8c6/64 Scope:Link         |
| UP BROADCAST RUNNING MU                      | _TICAST MTU:1500 Metric:1           |
| RX packets:9 errors:0 d                      | ropped:0 overruns:0 frame:0         |
| TX packets:125 errors:0                      | dropped:0 overruns:0 carrier:0      |
| collisions:0 txqueuelen                      | :1000                               |
| RX bytes:1184 (1.1 Kb)                       | TX bytes:15131 (14.7 Kb)            |
| Interrupt:19 Base addre                      | ss:0x2024                           |

Actividades 3 y 4 Instalación y Administración de un servidor.

#### <u>FERODA</u>

Editamos la configuración de red de nuestro cliente Opensuse de la siguiente forma:

| Nombre de la conexión:                                       | th0                                    |  |  |
|--------------------------------------------------------------|----------------------------------------|--|--|
| Conectar automáticamente                                     |                                        |  |  |
| Cableado Seguridad 8                                         | 802.1x Ajustes de IPv4 Ajustes de IPv6 |  |  |
| Método: Manual 🗸                                             |                                        |  |  |
| Dirección                                                    |                                        |  |  |
| Dirección Máscar                                             | ra de red Puerta de enlace Añadir      |  |  |
| 10.33.4.70 255.25                                            | 5.255.0 0.0.0.0 Eliminar               |  |  |
| Servidores DNS:                                              | 10.33.4.3                              |  |  |
| Dominios de búsqueda:                                        | asir04.net                             |  |  |
| ID del cliente DHCP:                                         |                                        |  |  |
| 🞯 Requiere dirección IPv4 para que esta conexión se complete |                                        |  |  |

Accedemos a él mediante: Aplicaciones> Otras>Conexiones de red

Abrimos una nueva terminal en el sistema y escribimos el comando ifconfig, podemos observar como en la p3p1 tiene la dirección ip que solicitaba la documentación.

p3p1 Link encap:Ethernet HWaddr 00:0C:29:8C:32:A8 inet addr:10.33.4.70 Bcast:10.33.4.255 Mask:255.255.255.0 inet6 addr: fe80::20c:29ff:fe8c:32a8/64 Scope:Link UP BROADCAST RUNNING MULTICAST MTU:1500 Metric:1 RX packets:102 errors:0 dropped:0 overruns:0 frame:0 TX packets:666 errors:0 dropped:0 overruns:0 carrier:0 collisions:0 txqueuelen:1000 RX bytes:12386 (12.0 KiB) TX bytes:35903 (35.0 KiB) Interrupt:19 Base address:0x2000

2011-2012